## How to set Anpviz NVR PoE Camera parameters

1. Access the camera web through the NVR virtual host

Log in to the NVR web to enable the virtual host, then jump to the camera web interface to set up, as shown in the figure

| ٢         | ANDVIZ<br>SECURITY | Live View | v Playba            | ick Pic            | ture   | Configu | ration               |              |
|-----------|--------------------|-----------|---------------------|--------------------|--------|---------|----------------------|--------------|
| Ţ         | Local              | Email     | Platform Access     | Network Service    | 802.1x | Other   | Integration Protocol | Log Server S |
|           | System             | Alarm     | Host IP             |                    |        |         | -                    |              |
| Ð         | Network            | Alarm     | Host Port           | 0                  |        |         |                      |              |
|           | Basic Settings     | Multic    | ast Address         | ]                  |        |         |                      |              |
|           | Advanced Settings  | 🗹 Er      | nable Virtual Host  |                    |        |         |                      |              |
| Q.        | Video/Audio        | 🛃 Er      | nable IP Camera Oco | supation Detection |        |         |                      |              |
| <u>**</u> | Image              | 🗹 Ne      | etwork Camera Plug- | and-Play           |        |         |                      |              |
| 圁         | Event              | _         |                     | _                  |        |         |                      |              |
| 5         | Storage            |           | 🗎 Save              |                    |        |         |                      |              |
| ĥ         | Vehicle Detection  |           |                     |                    |        |         |                      |              |
| 63        | VCA                |           |                     |                    |        |         |                      |              |

| ٩               | SEGURITY          | Live View   | Playback      | Picture        | Configur     | ation           |            |                   |                | ad Plug-in 👤  | admin    |
|-----------------|-------------------|-------------|---------------|----------------|--------------|-----------------|------------|-------------------|----------------|---------------|----------|
| Ţ               | Local             | PoE Channel | IP Channel    |                |              |                 |            |                   |                |               |          |
|                 | System            | IP Camer    | a             | Batch Con      | Add          |                 | e Quick /  | Add Protocol C    | ust            | ctivate Upg   | rade     |
|                 | System Settings   | No          | Camera Name   | IP Address     | Channel Port | Management Port | Encryption | Status            | Protocol       | Join          | -        |
|                 | Maintenance       | D1          | 6MP-HN        | 192.168.254.16 | 1            | 8000            | N/A        | Online            | ANPVIZ         | http://192.16 | <b>^</b> |
|                 | Security          | D2          | IPCamera 02   | 192.168.254.17 | 1            | 8000            | N/A        | Offline(IP camera | ANPVIZ         | http://192.16 |          |
|                 | Camera Management | D3          | IPCamera 03   | 192.168.254.29 | 1            | 8000            | Risky      | Offline(Network A | ANPVIZ         | http://192.16 |          |
|                 | Device Management | D4          | IPCamera 04   | 192.168.254.3  | 1            | 8000            | N/A        | Offline(IP camera | ANPVIZ         | http://192.16 |          |
|                 | User Management   | DE          | i IPCamera 05 | 192.168.254.4  | 1            | 8000            | N/A        | Offline(IP camera | ANPVIZ         | http://192.16 |          |
| $\bigcirc$      | Network           |             | 6MP-HN        | 192.168.254.5  | 1            | 8000            | N/A        | Offline(IP camera | ANPVIZ         | http://192.16 |          |
| <u>,0.</u>      | Video/Audio       | D7          | / IPCamera 07 | 192.168.254.6  | 1            | 8000            | N/A        | Offline(IP camera | ANPVIZ         | http://192.16 |          |
| 20              |                   |             | IPCamera 08   | 192.168.254.7  | 1            | 8000            | N/A        | Offline(IP camera | ANPVIZ         | http://192.16 |          |
| <u>ل</u> فت<br> | Image             |             | IPCamera 09   | 192.168.254.8  | 1            | 8000            | N/A        | Offline(IP camera | ANPVIZ         | http://192.16 |          |
| Ë               | Event             | D1          | 0 IPCamera 10 | 192.168.254.9  | 1            | 8000            | N/A        | Offline(IP camera | ANPVIZ         | http://192.16 |          |
| B               | Storage           | D1          | 1 IPCamera 11 | 192.168.254.10 | 1            | 8000            | N/A        | Offline(IP camera | ANPVIZ         | http://192.16 |          |
| R               | Vehicle Detection | D1.         | 2 IPCamera 12 | 192.168.254.11 | 1            | 8000            | N/A        | Offline(IP camera | ANPVIZ         | http://192.16 | •        |
| 6               | VCA               |             |               |                |              |                 |            | Тс                | otal 16 Item(s | ;) << < 1/1 > |          |

| ~            | 0             | Configur | ation | ×          | 🕄 Login   | × | +                 |          |   |   |   |   |   |
|--------------|---------------|----------|-------|------------|-----------|---|-------------------|----------|---|---|---|---|---|
| $\leftarrow$ | $\rightarrow$ | G        | ▲ 不安全 | 192.168.1. | 178:65001 |   |                   |          | ☆ | Ħ | 9 | 5 | ₽ |
|              |               |          |       |            |           |   |                   |          |   |   |   |   |   |
|              |               |          |       |            |           |   |                   |          |   |   |   |   |   |
|              |               |          |       |            |           |   |                   |          |   |   |   |   |   |
|              |               |          |       |            |           |   | IP Camera W       | eb Login |   |   |   |   |   |
|              |               |          |       |            |           |   | •                 | admin    |   |   |   |   |   |
|              |               |          |       |            |           |   |                   | aumm     |   |   |   |   |   |
|              |               |          |       |            |           |   | Password          | 123456   |   |   |   |   |   |
|              |               |          |       |            |           |   | Language: English | ~        |   |   |   |   |   |
|              |               |          |       |            |           |   | Login             |          |   |   |   |   |   |
|              |               |          |       |            |           |   |                   |          |   |   |   |   |   |
|              |               |          |       |            |           |   |                   |          |   |   |   |   |   |

|   | Live Play                                                                | back Alarm     | Configu | uration      | _            | _                                                                                                    | -                                                                    | _                                                                          | _                                                                                                    | _                                                                               |                                                                                                    |
|---|--------------------------------------------------------------------------|----------------|---------|--------------|--------------|----------------------------------------------------------------------------------------------------|----------------------------------------------------------------------|----------------------------------------------------------------------------|----------------------------------------------------------------------------------------------------|---------------------------------------------------------------------------------|----------------------------------------------------------------------------------------------------|
|   |                                                                          | Image          | OSD     | Custom Title | Privacy Mask |                                                                                                    |                                                                      |                                                                            |                                                                                                    |                                                                                 |                                                                                                    |
|   | Camera<br>Image<br>Video<br>Audio<br>Snapshot<br>Network<br>PTZ<br>Event |                |         |              |              | Brightness<br>Contrast<br>Saturation<br>Sharpness<br>BLC<br>HLC<br>2D NR<br>3D NR<br>Power Frequency<br>Forced Anti-flicker          | • • • • • • • • • • • • • • • • • • •                                | 128<br>128<br>128<br>128<br>0<br>0<br>0<br>128<br>128<br>128<br>128<br>128 | Advanced Image and<br>Control<br>Light Mode<br>Image Option<br>Light Off Sensitivity<br>LED Control Mode<br>LED Brightness<br>Light On Illumination<br>Image Mode | Smart LED Light<br>Smart Dual Light<br>Normal<br>Auto<br>100%<br>0.40<br>Normal | <ul> <li>50</li> <li>50</li> &lt;</ul> |
|   | Svstem                                                                   |                |         |              |              | Crop X Pixels<br>Crop Y Pixels                                                                                                    | •                                                                    | 0<br>0                                                                     |                                                                                                    |                                                                                 |                                                                                                    |
| 1 | Information                                                              | Reset Defaults | Rei     | iresh        | Save         | Horizon Flip<br>Vertical Flip<br>Defogging<br>WDR Mode<br>Day Shutter Mode<br>Day Shutter Min<br>Speed<br>Night Shutter Min<br>Speed | Disable<br>Disable<br>Disable<br>Disable<br>Auto<br>10<br>Auto<br>10 | ✓ ✓ ✓ ✓ (10~10000) ✓ (10~10000)                                            |                                                                                                    |                                                                                 |                                                                                                    |

Note: By jumping to the camera web login through the NVR virtual host, you can't preview the camera image, you can only set the parameters.

## 2. Access the camera by forming a LAN with the NVR POE network card

1. Install the SADP or search tool , download it from

www.anpvizsecurity.com-Download-H Series SADP or Uprime search tool

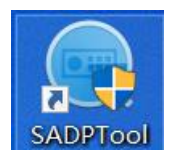

2. Connect your PC to NVR PoE port if you do not have a standalone PoE switch.

PoE ports all isolated with the LAN port

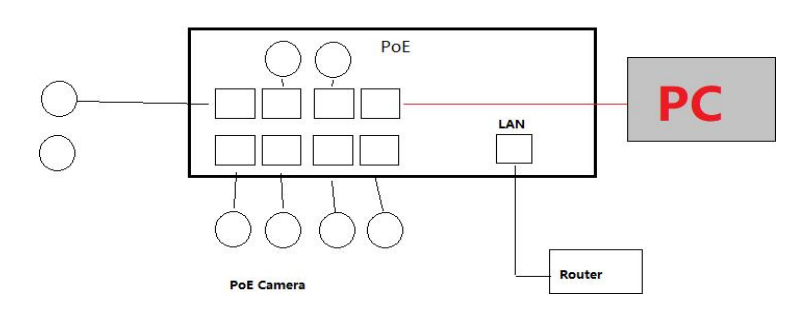

3. Change your PC IP address to suit your NVR PoE port IP subnet configuration.

If the IP of the NVR POE port is 192.168.254.xx, change the PC's IP to the same network segment as the NVR POE, that is, 192.168.254.xxx forms a local area network, you can log in to the camera through the browser, reset the camera or update the camera software.

4. Run the SADP search tool and operate following the steps bellow:

| Modify Network Parameter   | Q          | Filter         | Refres        | Expo      | Unbind |                |        | per of online devices: 3 | otal numb |
|----------------------------|------------|----------------|---------------|-----------|--------|----------------|--------|--------------------------|-----------|
| Enable DHCP                | IPv4 Gate  | Software Ver I | ed SDK Servic | l Enhance | l Port | l IPv4 Address | Status | •   Device Type          | I ID      |
| Enable Hik-Connect         | 0.0.0.0    | V4.71.000bui   |               | N/A       | 8000   | 0.0.00         | Active | NVR7608Q18P              | 001       |
| Device Serial No.:         | 0.0.0.0    | V5.7.1build 2  |               | N/A       | 8000   | 192.168.254.12 | Active |                          | 002       |
| IP Address:                | 192.168.2. | YMA80_STA      |               | N/A       | 8000   | 192.168.254.13 | Active | HK-IPCAM-HI              | 003       |
| Port:                      |            |                |               |           |        |                |        |                          |           |
| Enhanced SDK Service Port: |            |                |               |           |        |                |        |                          |           |
| Subnet Mask:               |            |                |               |           |        |                |        |                          |           |
| Gateway:                   |            |                |               |           |        |                |        |                          |           |
| IPv6 Address:              |            |                |               |           |        |                |        |                          |           |
| IPv6 Gateway:              |            |                |               |           |        |                |        |                          |           |
| IPv6 Prefix Length:        |            |                |               |           |        |                |        |                          |           |
| HTTP Port:                 |            |                |               |           |        |                |        |                          |           |

5.Log in the camera IP address through the browser to enter the web page.

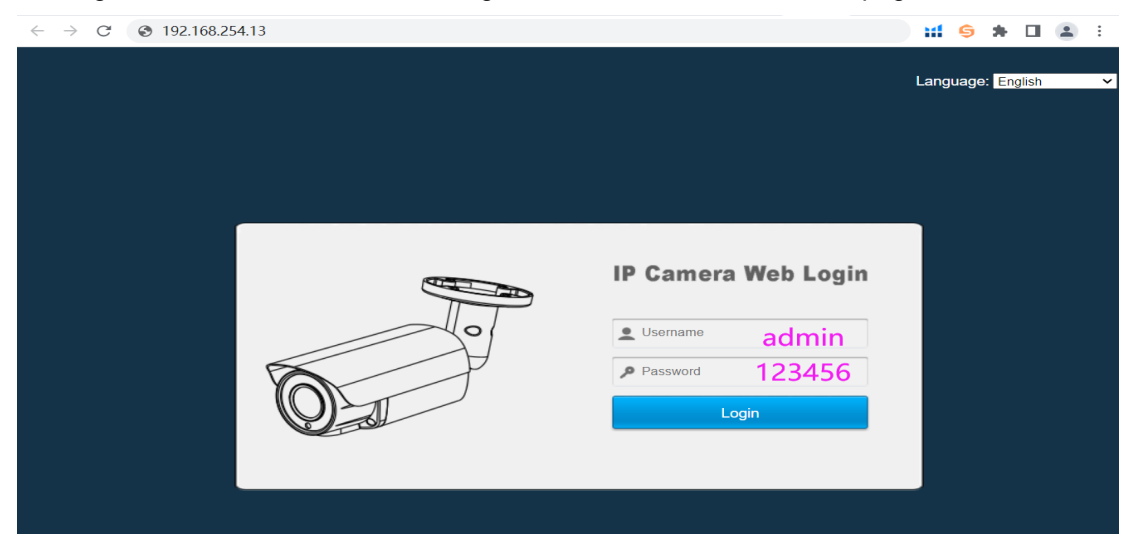

6. Go to camera configuration-Event, set the motion detection or intelligent detection

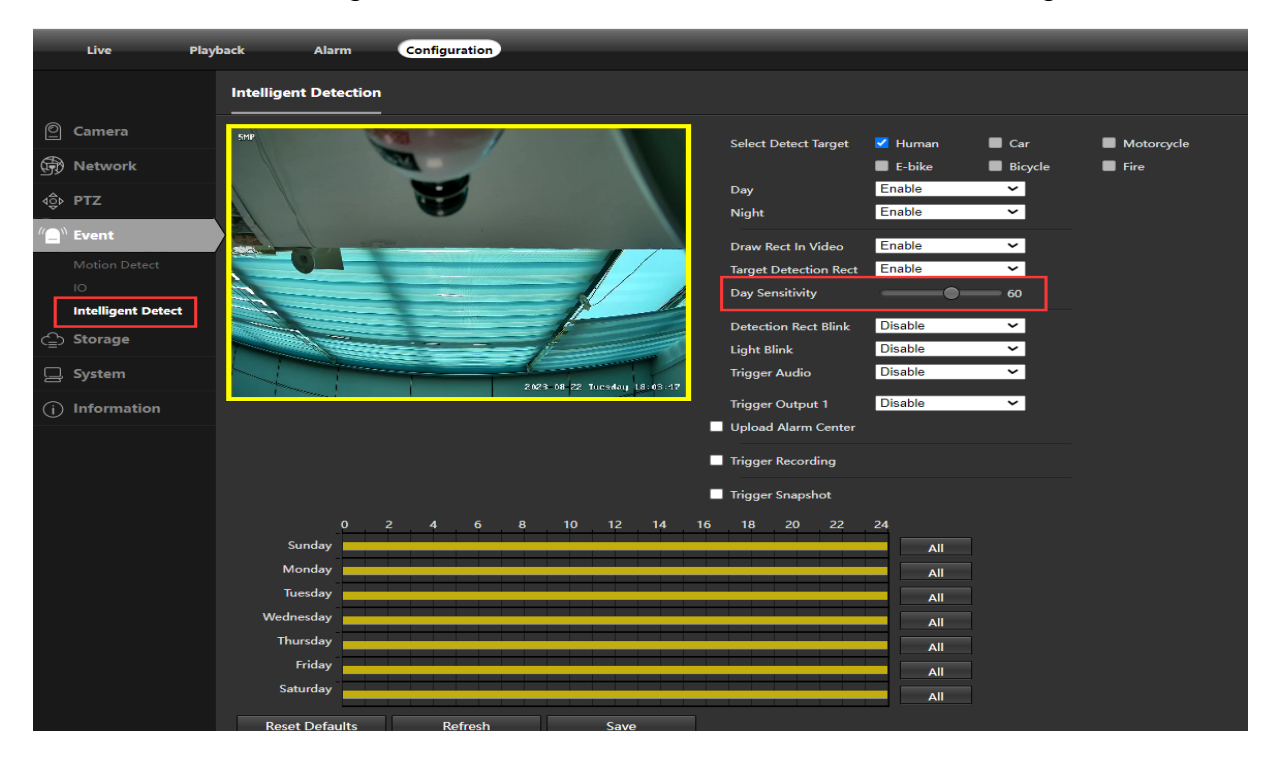

Camera image parameters and light mode settings, etc.

| Live                                                                           | Playback Alar | n Config | guration     |              |                                                                                                    |                                                                                                    |                                                                                                    |                                                                                                    | Logout |
|--------------------------------------------------------------------------------|---------------|----------|--------------|--------------|----------------------------------------------------------------------------------------------------|----------------------------------------------------------------------------------------------------|----------------------------------------------------------------------------------------------------|----------------------------------------------------------------------------------------------------|--------|
|                                                                                | Image         | OSD      | Custom Title | Privacy Mask |                                                                                                    |                                                                                                    |                                                                                                    |                                                                                                    |        |
| Camera  Image Video Audio Snapshot  PTZ  C Storage Storage System  Information | Reset Default | : R      | efresh       | Save         | Brightness<br>Contrast<br>Saturation<br>Sharpness<br>BLC<br>2D NR<br>3D NR<br>Power Frequency<br>Forced Anti-flicker<br>Crop X Pixels<br>Horizon Flip<br>Vertical Flip<br>Defogging<br>WDR Mode<br>Day Shutter Min<br>Speed<br>Nicht Stutter Mode | 1     1     1     1     1     1     1     1     1     1     1     1     1     1     1     1     1     1     1     1     1     1     1     1     1     1     1     1     1     1     1     1     1     1     1     1     1     1     1     1     1     1     1     1     1     1     1     1     1     1     1     1     1     1     1     1     1     1     1     1     1     1     1     1     1     1     1     1     1 | Advanced Image and<br>Control<br>Light Mode<br>Image Option<br>Light Off Sensitivity<br>LED Control Mode<br>LED Brightness<br>Light On Illumination<br>Image Mode | Smart LED Light<br>Smart Dual Light<br>Provide the table<br>Smart Dual Light<br>Auto<br>100%<br>0.10<br>Normal |        |

Night vision Light Mode introduction:

1. Smart Dual light---When the environment is dark, the camera will turn on the IR light. When it detects aperson or vehicle, it will automatically activate the white light and light it up for about one minute. The image will switch to color and you can see More color details. After the person or vehicle disappears, the image will switch to IR black and white night vision, and the white light will be activated when the person or vehicle is detected again.

2. White light(Full Color) ----When the environment is dark, the image will turn on the white light to fill in the light, and the image will switch to color. When the ambient light is bright enough, the white light will automatically turn off.

3. IR light----When the environment is very dark, the image will activate the IR light to fill the light, black and white night vision image, until the ambient light is sufficient, the IR light will automatically turn off, and the camera will switch to color image